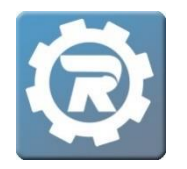

## Refunds

Navigate to the registration you want to refund. After opening the **Registration** window, and within the **Payment** tab, click the **Add** (<sup>①</sup>) button in **Payments** tab.

| [14095144]               | Registration                                         |                     |            |         |             |                |      |
|--------------------------|------------------------------------------------------|---------------------|------------|---------|-------------|----------------|------|
| Name<br>Class<br>Pricing | Lopez, Tianna<br>FA21-11<br>Standard<br>Additional S | itudent             |            | 2       |             | Enrolled       | ~    |
| Payment                  | t Invoice Hist                                       | ory Questions       | Contract H | listory | Attendance  | Notes & Emails |      |
| Registered               |                                                      | 09/18/2020 12:58 PM | 1 Pay      | ments   | Adjustments | Deleted        |      |
| Price                    |                                                      | \$40.00             | -          | Date    | Method      | Amoun          |      |
| Adjust                   |                                                      | \$0.00              | G          | 9/18/20 | 20 ePayment | \$40           | 0.00 |
| Total                    |                                                      | \$40.00             |            | 5/10/20 | 20 cruyment | \$40           | .00  |
| Paid                     |                                                      | \$40.00             |            |         |             |                |      |
| Balance                  |                                                      | \$0.00              |            |         |             |                |      |
| Update Account On File   |                                                      |                     |            |         |             |                |      |
| Card Ty                  | pe, Last 4 Digits                                    | Visa 1111           |            |         |             |                |      |
| Expirati                 | on Date                                              | 04/24               |            |         |             |                |      |
| 🗍 Delete Card On File    |                                                      |                     |            |         |             |                |      |
| Reports Cancel Save      |                                                      |                     |            |         |             |                |      |

2. The NEW Payment window will open.

| [NEW] Payment                |          |                     |
|------------------------------|----------|---------------------|
| Payment Type<br>Payment Date | ePayment | ~                   |
| Reference                    |          |                     |
| Amount                       | \$-40.00 | Processs Refund Now |
|                              |          |                     |
|                              |          |                     |
|                              |          | X Cancel 🕞 Save     |

- To <u>process</u> refunds for credit card and eCheck payments, select ePayment as the payment type in the Payment Type drop-down menu.
  - 1. Leave the Payment Date as current. Leave the Reference field blank. Enter the amount of the refund as a **negative** in the **Amount** field (e.g. -\$15).
  - 2. Add a note explaining the reason for the refund in the **Note** field, as needed.
  - 3. Click Process Refund Now (DO NOT CLICK SAVE).

**NOTE:** If **Process Refund Now** does not automatically appear after completing the fields listed above, click in the white space just above **Process Refund Now** to refresh the system. When **Process Refund Now** appears, click on it to process the refund. Then **Save**.

 To <u>notate</u> refunds in RegWerks for all other types of payments, select the appropriate Payment Type, entering the refund Amount as a negative number. When refunding with a check, note in the Reference field the number of the check that will disburse the refund to the client.

| [NEW] Payment |             |   |   |        |        |
|---------------|-------------|---|---|--------|--------|
| Payment Type  | Check       | ~ |   |        |        |
| Payment Date  | 11/16/2020  | ] |   |        |        |
| Reference     | check #2122 |   |   |        |        |
| Amount        | \$-45.00    |   |   |        |        |
| Note          |             |   |   |        |        |
|               |             |   |   |        |        |
|               |             |   |   |        |        |
|               |             |   |   |        |        |
|               |             |   | > | Cancel | 🕞 Save |
|               |             |   |   |        |        |

If the registrant's balance also needs adjusting, go to the Adjustments tab, and click the Add button (<sup>(1)</sup>) to add a negative adjustment.

| 14095144] Registration |                |                     |                  |             |                |  |  |
|------------------------|----------------|---------------------|------------------|-------------|----------------|--|--|
| Name                   | Lopez, Tianna  |                     | 2                |             | Enrolled V     |  |  |
| Class                  | FA21-11        |                     |                  |             | 2              |  |  |
| Pricing                | Standard       |                     |                  |             |                |  |  |
|                        | Additional S   | tudent              |                  |             |                |  |  |
| Paymen                 | t Invoice Hist | ory Questions       | Contract History | Attendance  | Notes & Emails |  |  |
| Registe                | red            | 09/18/2020 12:58 PM | Payments         | Adjustments | Deleted        |  |  |
| Price                  |                | \$40.00             |                  |             |                |  |  |
| Adjust                 |                | \$0.00              | Date             | Reason      | Amount         |  |  |
| Total                  |                | \$40.00             |                  |             |                |  |  |
| Paid                   |                | \$80.00             |                  |             |                |  |  |

- Enter the amount of the refund as a **negative** in the **Amount** field (e.g. **-\$15**).
- Providing the reason for the refund is required for reporting purposes. Enter these notes in the **Reason** field.
- 4. Select Save, and then Save again to finalize these changes in the system.